# Issue Management is a process for remediating items that the HHS 508 Reports have

flagged, whether they are manual or systemic checks.

| <u>S</u> erver address: | http:// |                 | ~ |
|-------------------------|---------|-----------------|---|
| <u>U</u> sername:       |         |                 |   |
| Password:               | •••••   | 🔽 Save Password |   |
|                         | Log on  |                 |   |

For your records, please write down your Issue Management Instance and your username in the blank space

# Prerequisites

You must have the following before you begin:

- Java Runtime Environment 6.13 or higher\*
- Accenture/Maxamine Tool installed\*
- An account created on the Issue Management server for your Operational Division. If you do not have one, contact your 508 Coordinator.

\* URL for software is located under Useful Links.

# To Find Issue Management Reports:

- 1. Login to the Accenture/Maxamine Tool.
- 2. Select "Websites" in the menu bar.
- **3.** Select "Reports" in the menu.
- 4. Select "Find Reports" in the submenu
- **5.** Select the ellipses (...) button to browse for your reports.
- 6. Select "Search Subfolders" button
- 7. Click "Search."
- **8.** Select your report from the search results in the "Results" frame.
- 9. Select "Browse" to open the report.

# To Manage/Manage All Issues:

- 1. Once you've completed the steps above, click the "HHS Custom 508 Reports"
- 2. Navigate to an item that you want to manage.
- **3.** Select the "[manage]" link.
- 4. Change the status of the item.
- 5. Enter a reason into the "Reason" field.
- 6. Click the Update button.

# **Read Only Reports**

If you do not wish to do Issue Management but still wish to see the reports, you may go to the following link with your **web browser**:

http://128.231.74.\_\_\_\_\_

#### Issue Management Statuses

The ADDE allows you to mark the status of an issue with a number of options

- Unclassified (default) by default, all issues are marked as unclassified and count against the score.
- **Assigned –** To assign an issue to another user to manage, this option is provided
- Passed To mark an item as a false positive after manual verification, an item is marked as passed
- Failed This option is provided if the item will never pass. This option ought to never be used. Instead, keep the item assigned or unclassified until resolved.
- **Ignored** This option is provided for items that are not issues to be checked. This option should never be used. Instead the scan settings ought to be changed.

**Note:** Always provide a reason for changing a status.

# **Issue Management Strategies**

- Assign things that you can't fix.
- "Manage all" false positive issues first

# Issue Management Dos and Don'ts

- Manage issues to see your score improve the next time your scan is run.
- Let us know if there are any changes a site that we are scanning.
- Do NOT attempt run a scan on Issue Management server.
- Do NOT attempt to run a report on an Issue Management server.
- Do NOT change your values under "Website"/"Options."

# **Useful Links**

- Documentation and Application download site: <u>http://128.231.74.137:1000/</u>
- HHS.gov Section 508 Web site: <u>http://www.hhs.gov/web/508</u>
- Access Board Web site: <u>http://www.access-board.gov/sec508/guide/1194.22.htm</u>

For support questions, please contact us at Scansupport@hhs.gov.